#### **Basic Medical Image Segmentation**

Credit: an earlier version of this presentation on was created by Ehsan Dehghan, PhD, Perk Lab, School of Computing, Queen's University

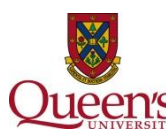

Laboratory for Percutaneous Surgery – The Perk Lab

## What is Segmentation?

• Delineation of a Region of Interest in an image.

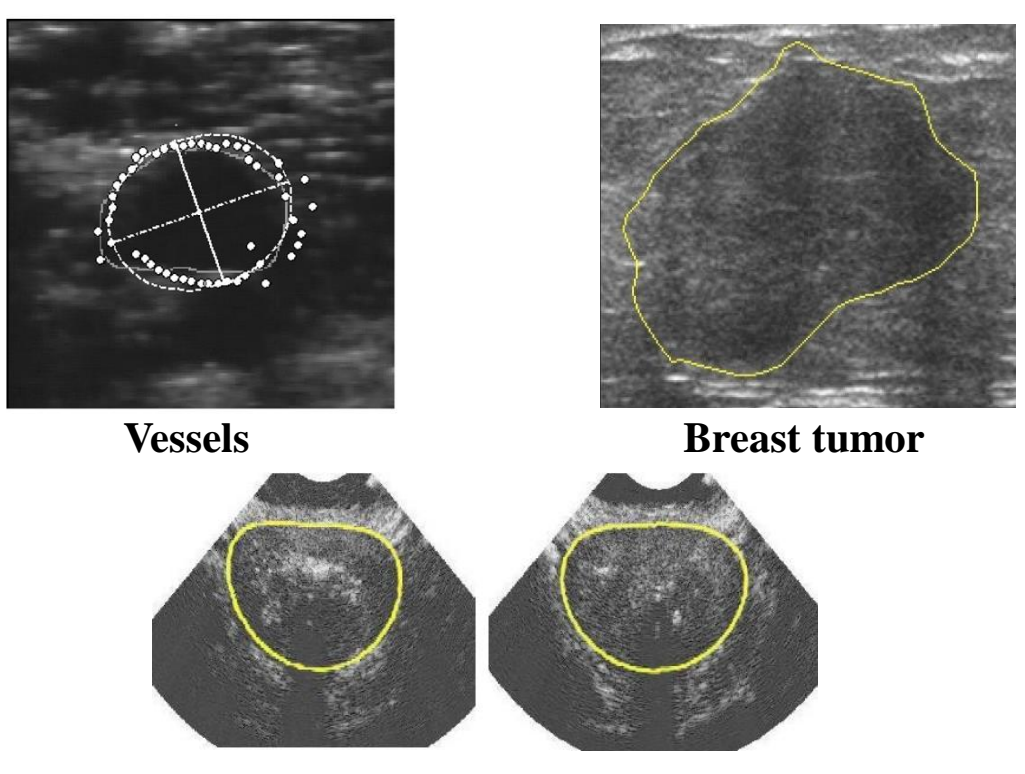

Prostate

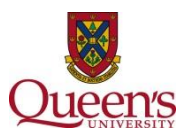

#### **Segmentation Methods**

- Segmentation is a complicated problem.
- There is no single method that works for all the problems (problem-specific).
- Usually requires manual interaction.

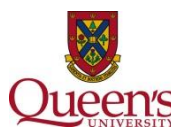

#### **Manual segmentation = hard labor**

- Manual segmentation can be very cumbersome.
- Automatic segmentation methods are required fast and accurate segmentations.

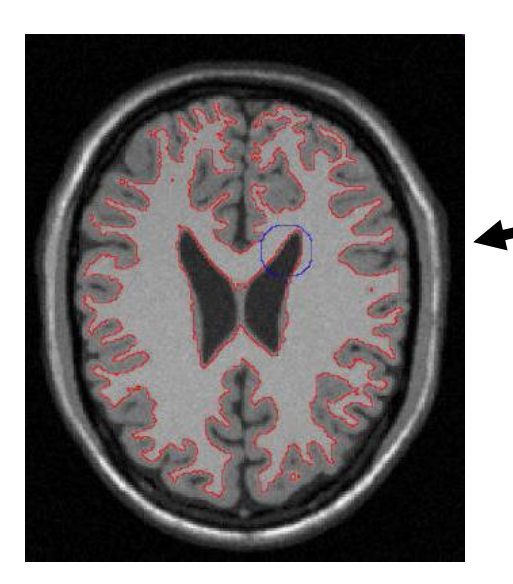

# Assume segmenting white matter manually for 180 slices!

Brain image courtesy of Jakub Krátký and Jan Kybic <u>Department of Cybernetics</u>, <u>Czech Technical University in Prague</u>, Prague, Czech Republic

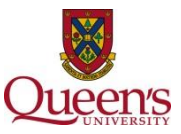

#### **Segmentation Methods**

- Thresholding
- Region Growing
- Edge tracing
- Radial edge search
- (More Sophisticated ones:
  - Active Contours (Snakes)
  - Live wire
  - Watershed Transform
  - Shape Models
  - Level set Segmentation
  - ...)

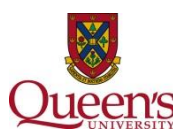

## Thresholding

- A binary classification of the image into "interesting" and "not interesting" regions based on the gray level value.
- Every pixel with a value greater than the threshold *T* belongs to the object and every pixel with gray value less that *T* does not.

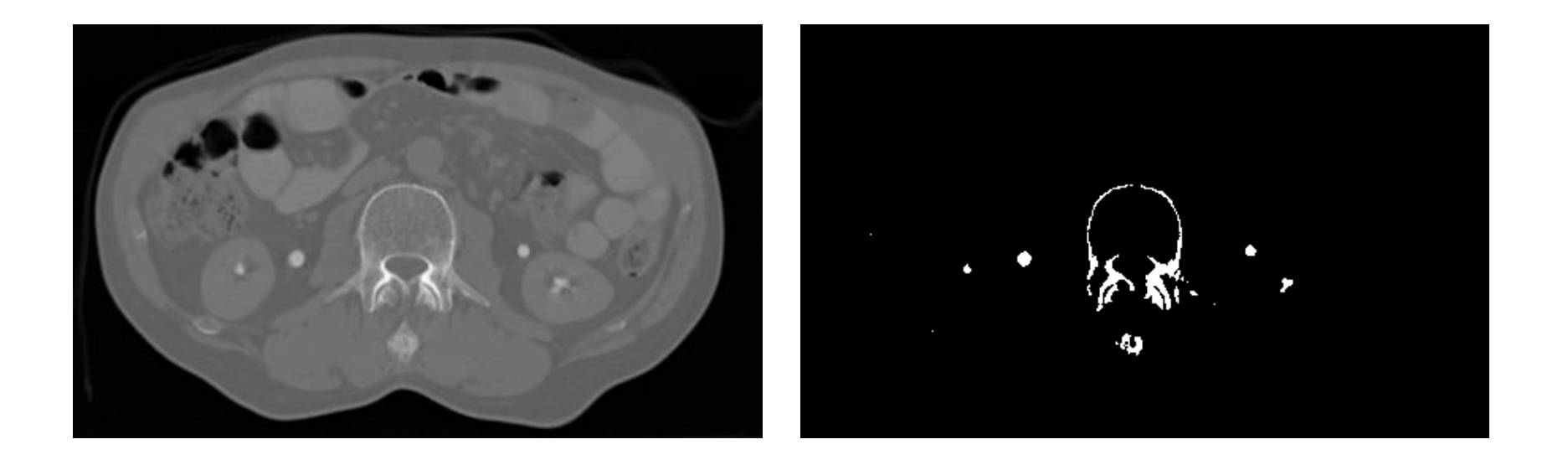

Image data courtesy of the Dept. of Diagnostic Radiology, Medical University Vienna

Laboratory for Percutaneous Surgery – The Perk Lab

#### Thresholding

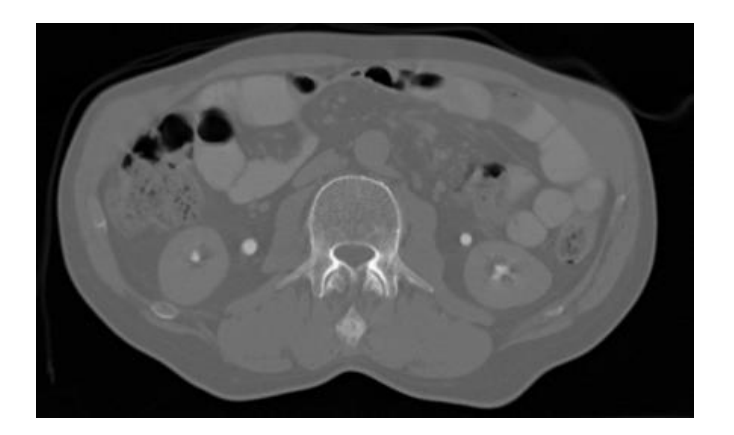

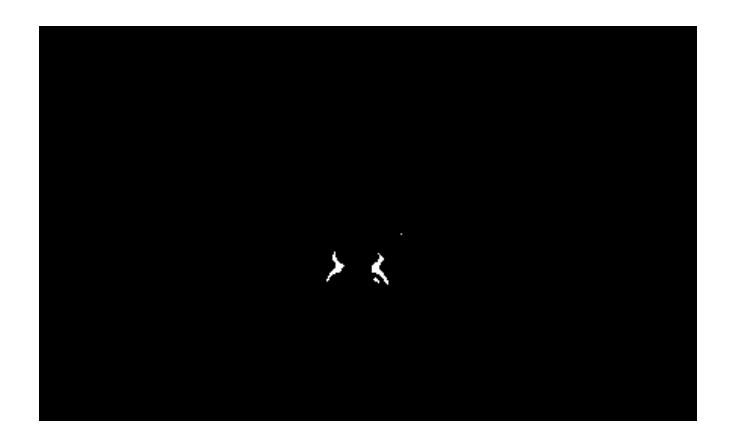

**T=150** 

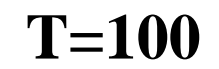

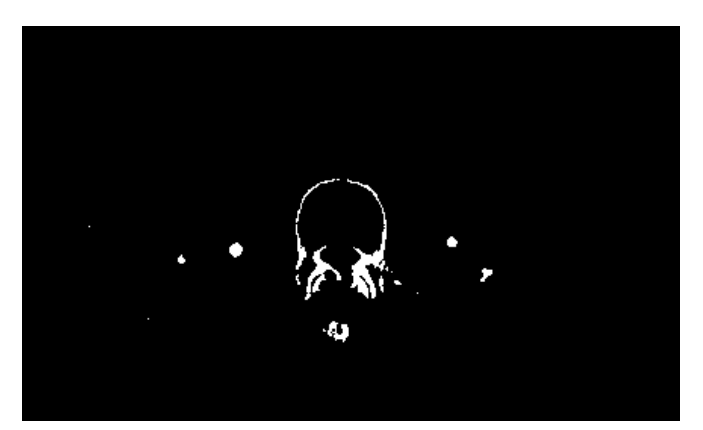

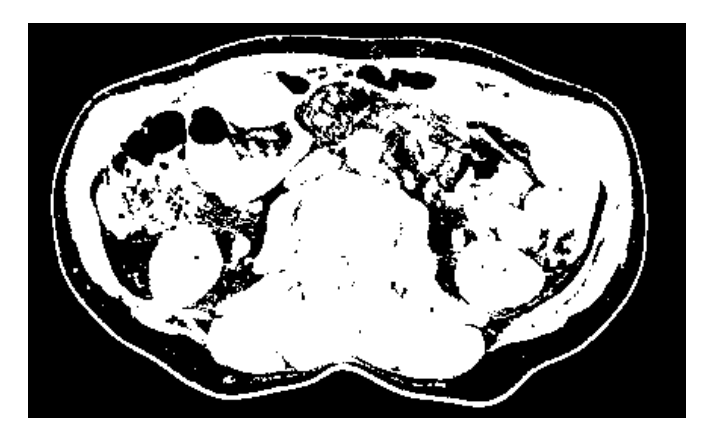

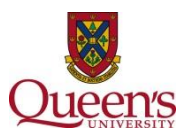

Laboratory for Percutaneous Surgery - The Perk Lab

#### How to Find T?

• The value of the threshold (*T*) can be assigned globally or locally using the image histogram.

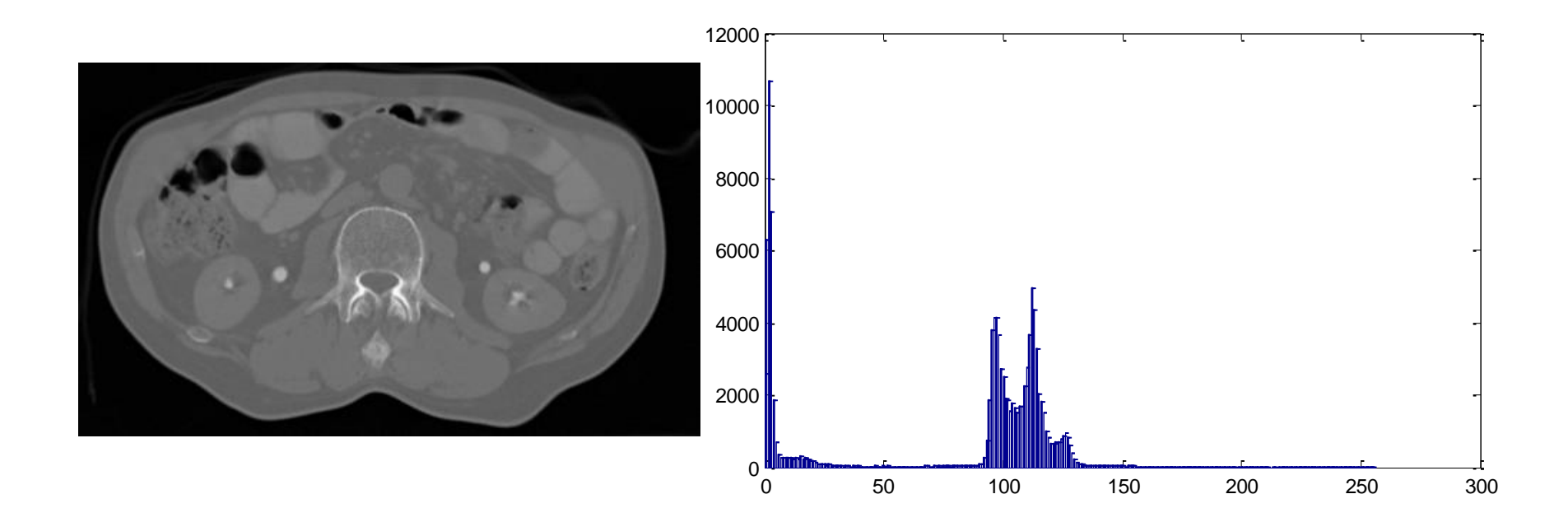

**Image data courtesy of the Dept. of Diagnostic Radiology, Medical University Vienna** Laboratory for Percutaneous Surgery – The Perk Lab

Copyright © Gabor Fichtinger, 2016

## How to Find T based on Histogram?

- Histogram shows the density of data in non-overlapping bins.
- If the histogram shows two separate regions, an optimal *T* can be calculated to maximize the probability of correct

segmentation.

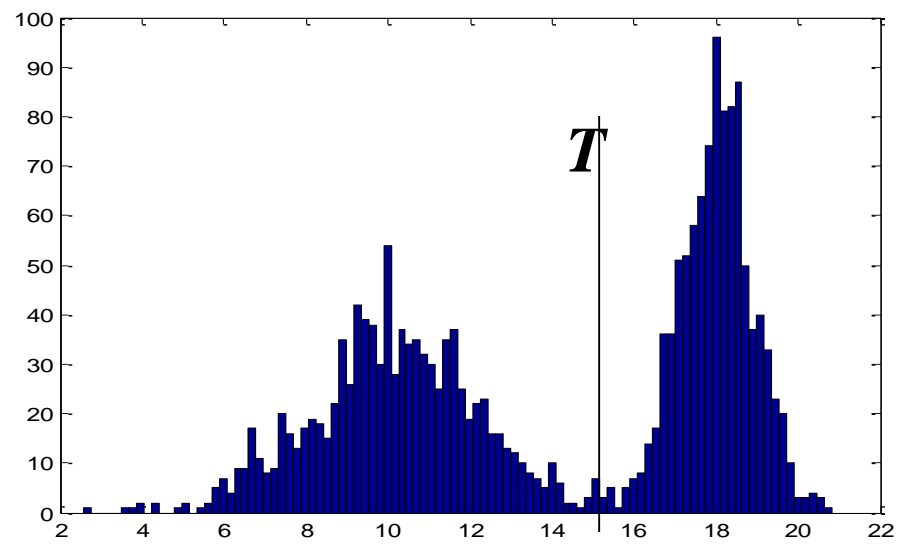

• Unfortunately, this is usually not the case.

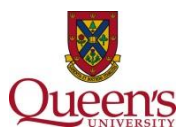

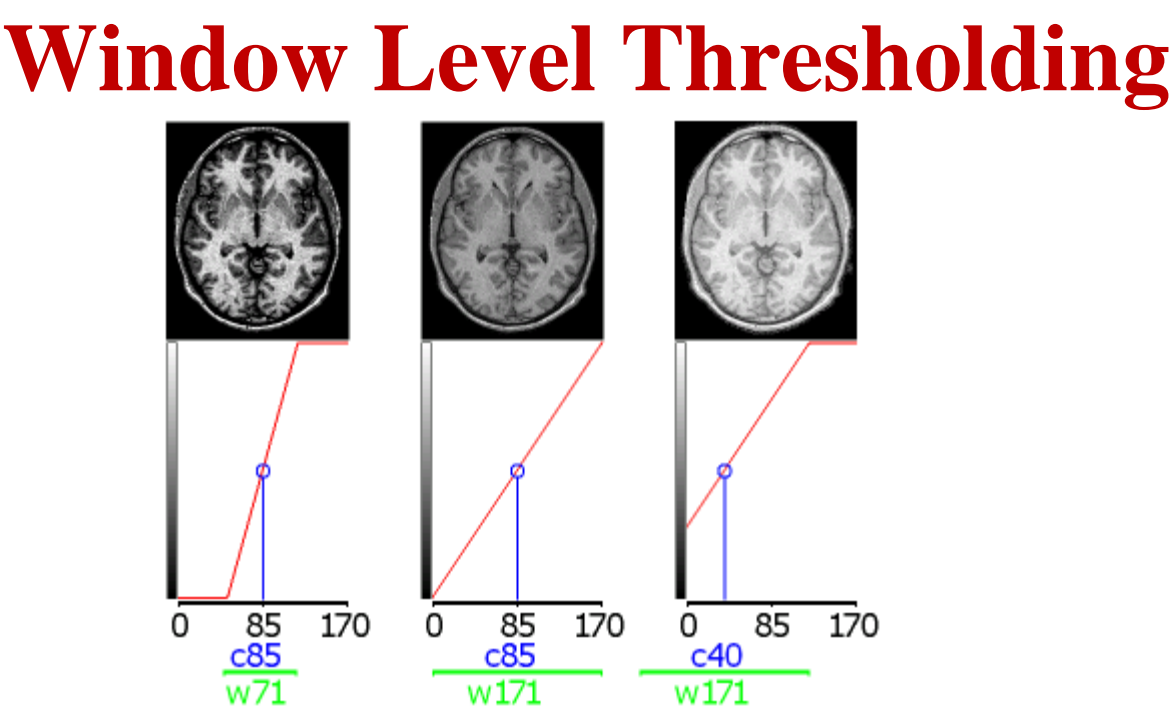

- Top row: views of the same image with different C/W settings.
- Bottom: colour mapping for each image (with the vertical axis of the graph showing rendered brightness and the horizontal axis showing the image intensity).
- Consider this image with intensities ranging from 0 to 170.
- Good starting estimate for this image might be a center of 85 (mean intensity) and width of 171 (full range of values) middle image
- Reducing the width to 71 would increase the contrast (left)
- Keeping a width of 171 but reducing the center to 40 would make the whole image appear brighter.

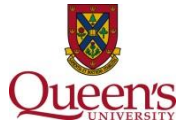

## Window Thresholding

- Instead of defining a global threshold, define a threshold for every window inside the image.
  - 1. Define a typical area (i.e. a rectangle) .The average gray value is *R*.
  - 2. Define the threshold value *T* for this window.
  - 3. Do the decision making based on this threshold.
  - 4. Go to the next window.
- You do not need to have one Threshold value. You can assume that the ROI has a gray value between *T1* and *T2*.
- Window thresholding is successful incases whit changing illumination (scarce in medical imaging with exception of video imaging with endoscope).

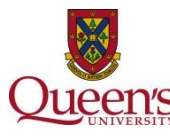

## **Thresholding Problems**

- Generally difficult to automatically define the threshold value.
- Usually not convincing.

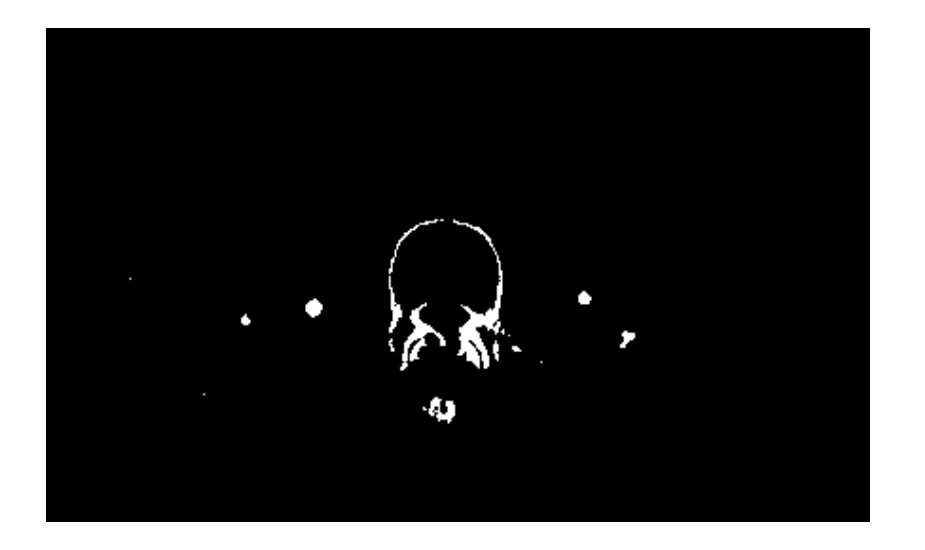

• However, thresholding is an important first step for many other segmentation methods.

Image data courtesy of the Dept. of Diagnostic Radiology, Medical University Vienna

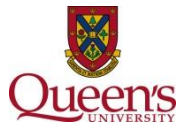

- Select an image element that belongs to the structure that should be segmented (seed).
  - 1. If another image element has a gray value close the gray value of the seeds, and
  - 2. Is connected to the seed (4-connected or 8-connected),
  - is part of the segmented region and is a seed itself.

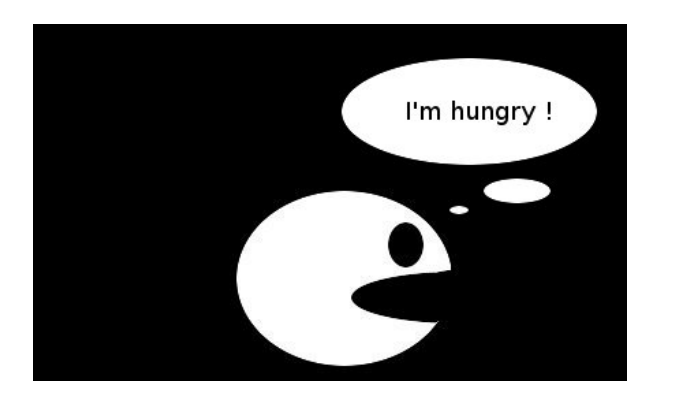

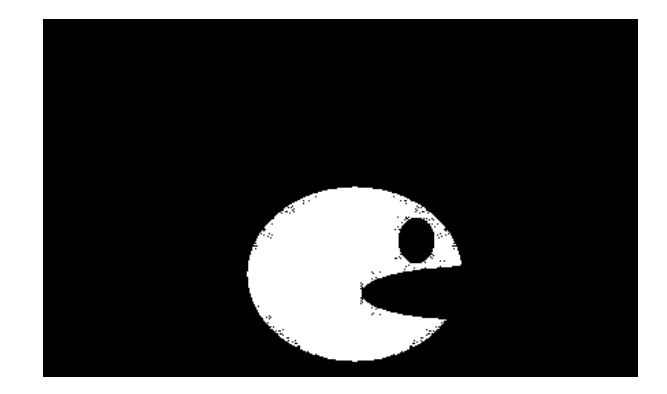

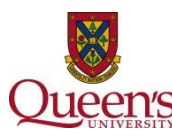

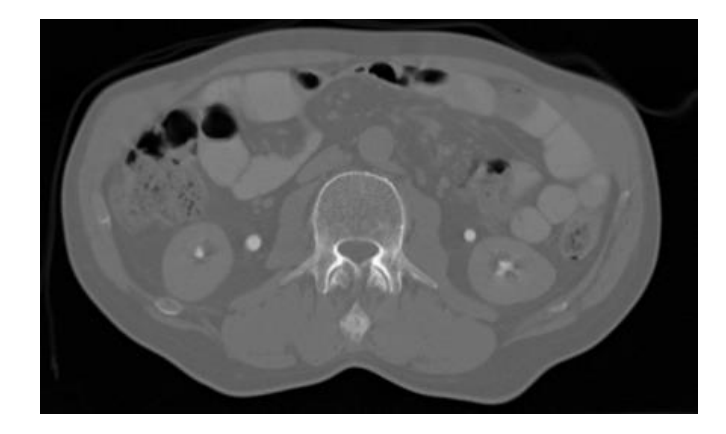

T=+-10

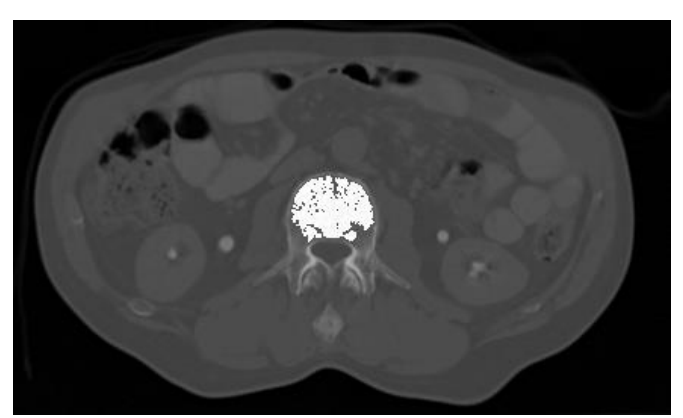

T=+-21

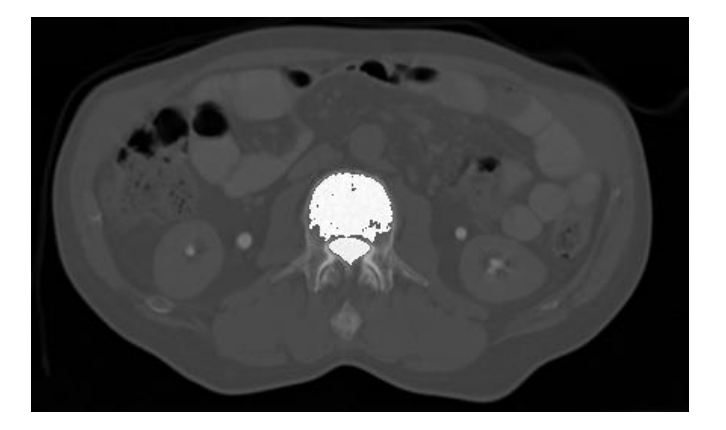

T=+-15

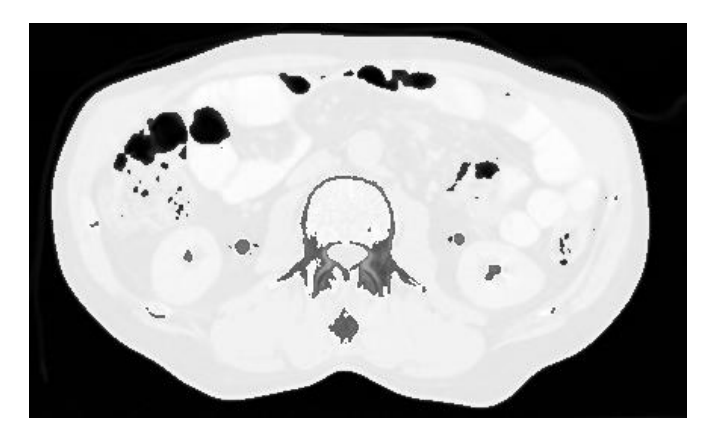

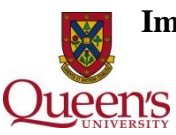

Image data courtesy of the Dept. of Diagnostic Radiology, Medical University Vienna

- More successful than thresholding.
- Works based on local gray value information.
- The "closeness" of the gray value of a point to a seed needs upper and lower thresholds.
- Choosing these thresholds is tricky.
  - Small threshold leads to a very small segmented area.
  - Large threshold leads to overflow.
- Bridging may occur.

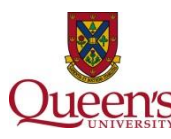

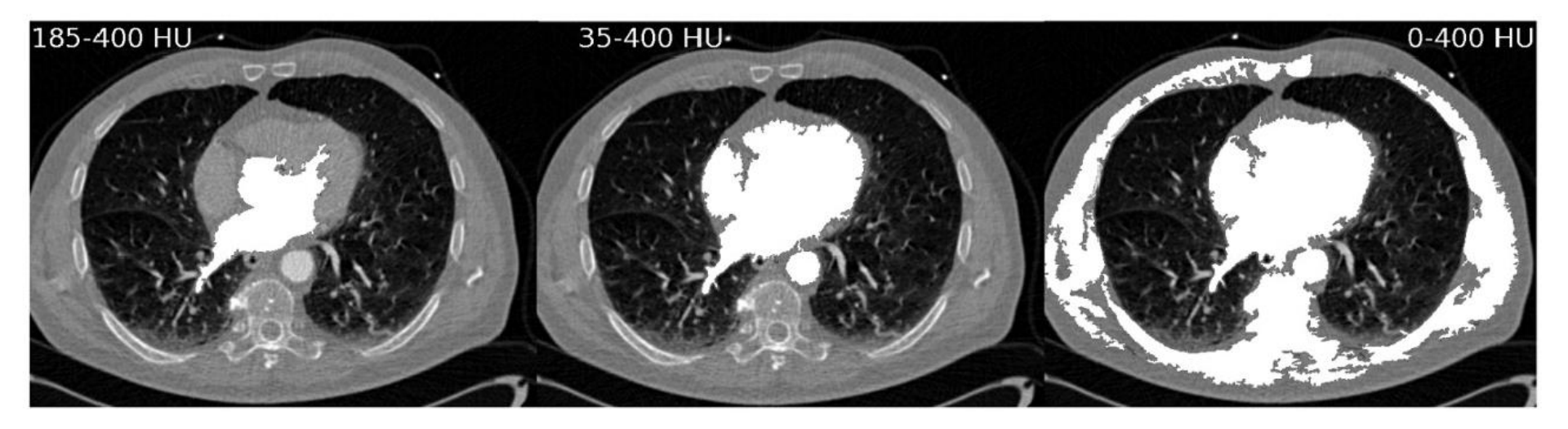

Image data courtesy of the Dept. of Diagnostic Radiology, Medical University Vienna

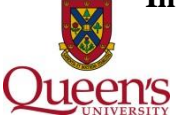

Laboratory for Percutaneous Surgery - The Perk Lab

Copyright © Gabor Fichtinger, 2016

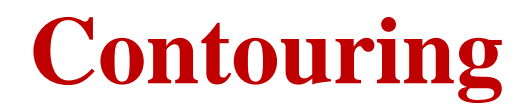

Draw a polygon around the region of interest to be segmented

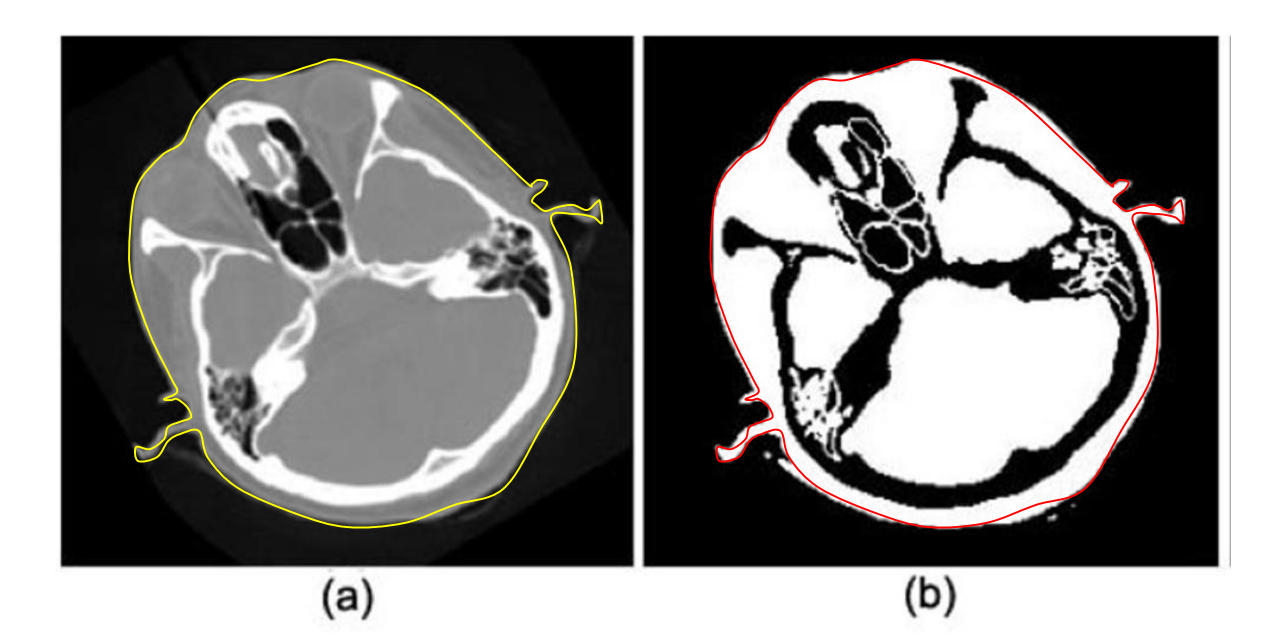

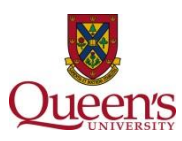

Laboratory for Percutaneous Surgery – The Perk Lab

Copyright © Gabor Fichtinger, 2016

## **Edge tracing**

- Threshold first, then trace bright edge
- Set winding direction
- Find one edge point
- Walk around the edge
- Yields a very dense contour
- May need to be resampled

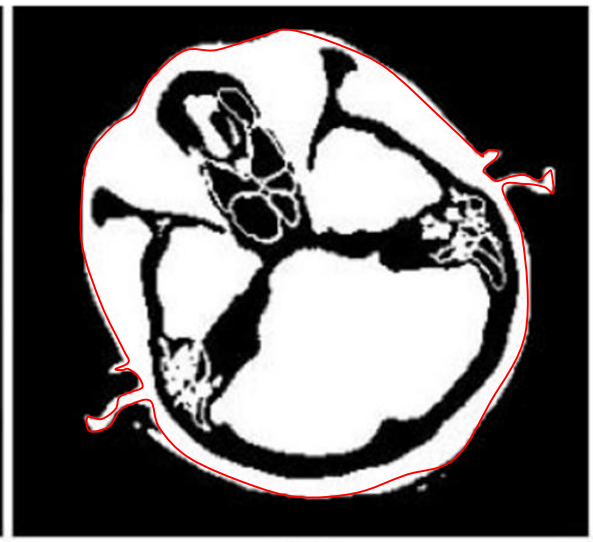

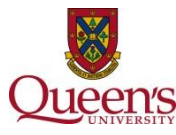

#### **Radial search**

- May threshold first
- Set winding direction
- Find convex center point
- Shoot rays out in every direction
- Find outermost edge point
- Connect the edge points into polygon
- Contour density is controlled
- Allows for easy 3D meshing

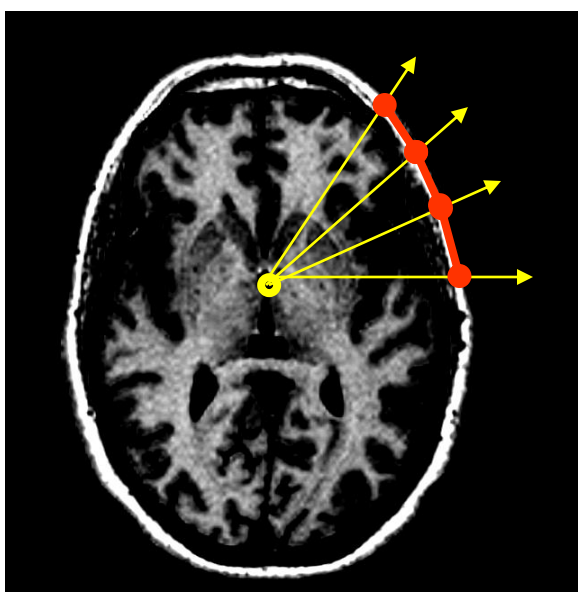

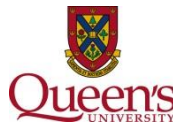

#### **Stacked contours in 3D**

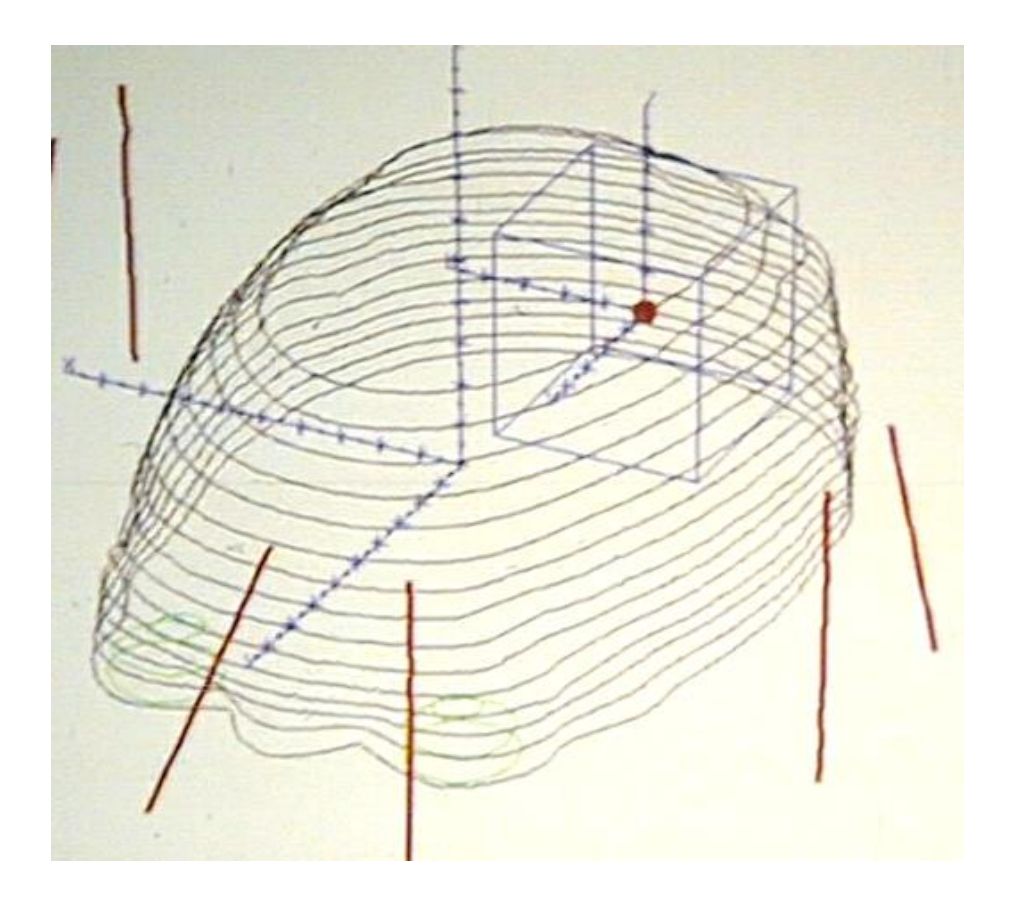

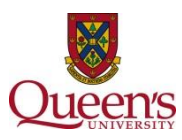

#### **3D** meshing after radial search

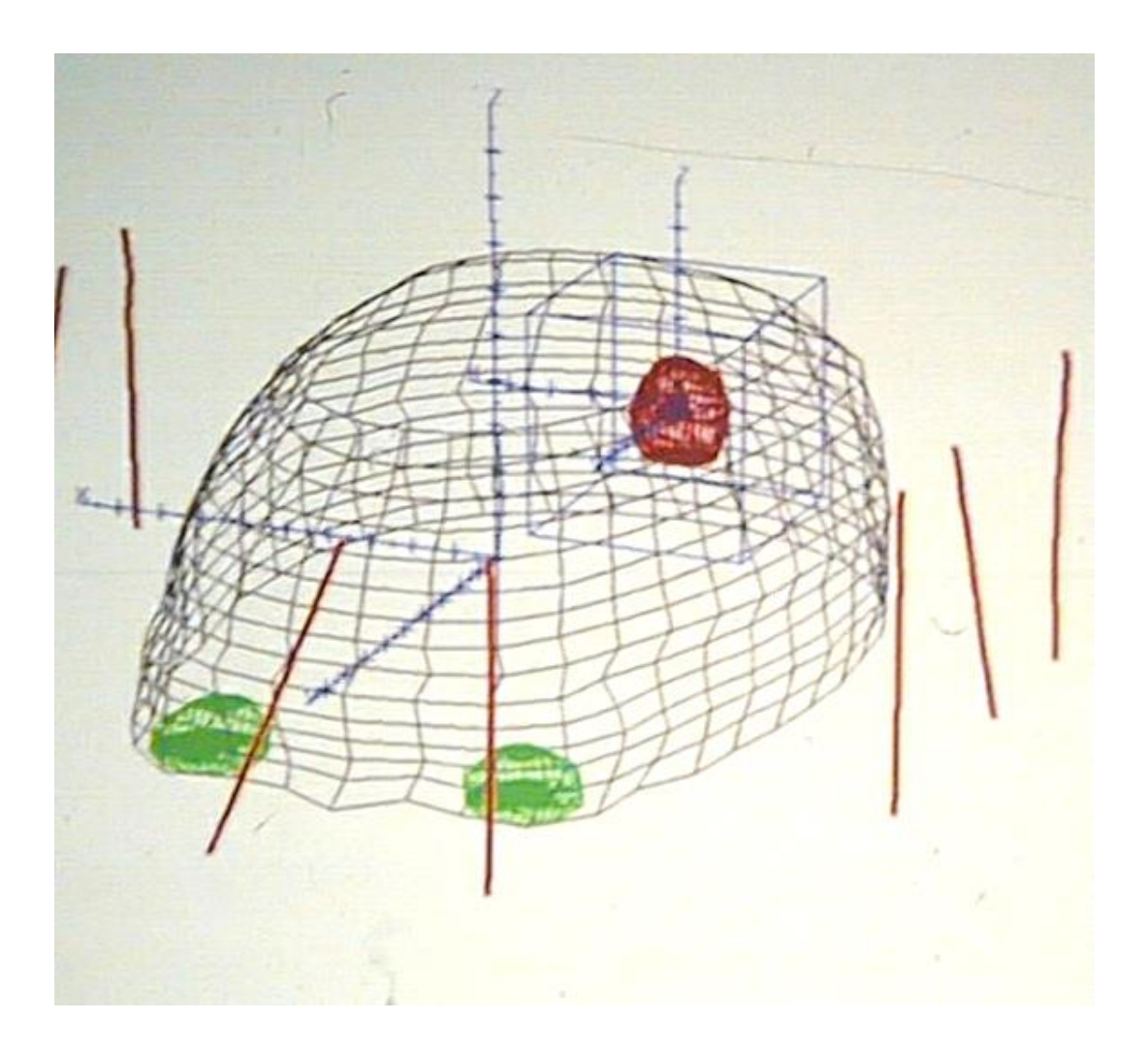

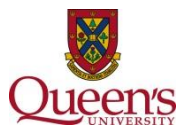

## How to Evaluate Segmentation Results?

- Segmentation results should be compared against a ground truth.
- The ground truth is often segmentation results manually done by physicians.
- *Hausdorff-distance* of two contours is a useful measure for contours.

 $d(S_1, S_2)$  is the maximum of the closest distance between each point on  $S_1$  to all the point on  $S_2$ .

 $d(S_1, S_2) \neq d(S_1, S_2)$ 

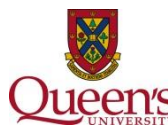

#### **Hausdorff Distance**

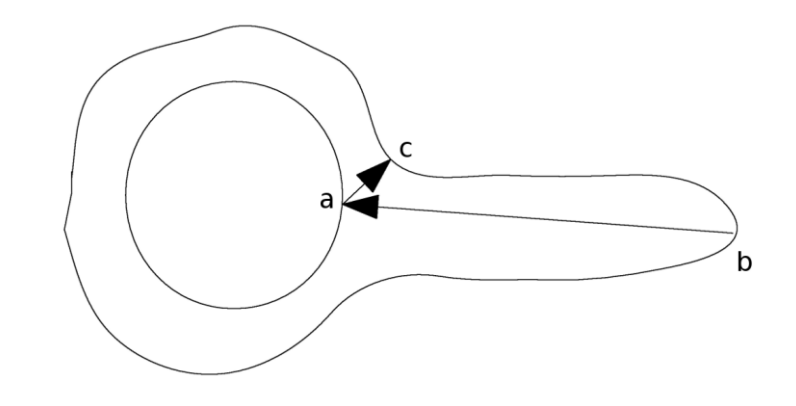

 $H(S_1, S_2) = \max\{ \sup \inf d(S_1, S_2), \sup \inf d(S_2, S_1) \}$ 

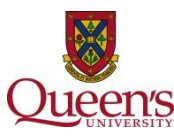

# Dice Coefficient

• Dice-coefficient is a good measure to compare two regions. It is proportional two the number of shared pixels over the total number of pixels in two regions.

$$D = \frac{2|A_1 \cap A_2|}{|A_1| + |A_2|}$$

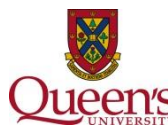